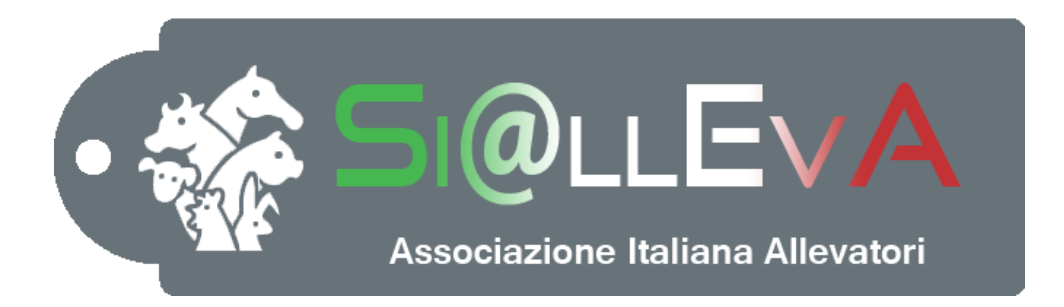

# MANUALE DI USO

### Manuale G04

# GESTIONE COLLEGAMENTO BDN-BDR E MOD.IV

## Ultima revisione 04 Luglio 2019

#### **Collegamento con la BDN-BDR**

Si@llEvA permette di effettuare il confronto diretto tra i dati inseriti nella Banca Dati del Sistema Allevatori e la BDN di Teramo grazie al collegamento di Siall con le banche dati esterne<sup>1</sup> tramite interrogazioni verso i webservices che transitano attraverso un server AIA certificato dai sistemi informatici della BDN. Il sistema non effettua un allineamento automatico delle due banche dati ma facilita il confronto tramite il report *Confronto Registro Stalla BDN e Soggetti Presenti in SIALL*, consente un allineamento periodico delle entrate e delle uscite attraverso la creazione di un file da caricare in BDN, facilita gli adempimenti burocratici legati all'emissione del modello IV elettronico.

#### 1. Consultazione del report di confronto

Per accedere al report si deve cliccare nel menu Stampe, poi sull'icona Categorie e poi selezionare la voce adempimenti burocratici. Il report effettua una ricerca in BDN per codice ASL.

|   | -    | Home            | Stampe      | Liste    | Prestazioni | Sanità     | Magazzino | Gestione               |
|---|------|-----------------|-------------|----------|-------------|------------|-----------|------------------------|
|   | 1    |                 |             |          |             |            |           |                        |
|   | Cate | gorie           |             |          |             |            |           |                        |
|   |      | -               |             |          |             |            |           |                        |
|   | ٠    | Aziendali       |             |          |             |            |           |                        |
| I | ø    | Riproduzione    |             | Dati Inv | viati 🌄 😰   | Dati Accan | tonati 🛐  |                        |
| ų | T    | Rischi sanitari |             |          |             |            |           |                        |
|   | BA   | Rischio beness  | ere         |          |             |            |           |                        |
|   | 4    | Adempimenti     | burocratici |          |             |            |           |                        |
|   | **   | Farmaci         |             |          |             |            |           |                        |
|   |      |                 | 111         | ΓTT      |             |            |           | $\mathbf{T}\mathbf{T}$ |

Successivamente cliccare su Confronto soggetti BDN SIALL

| •         | Ho           | me             | Stampe                   | Liste         | Prestazioni   | Sanità   | Magazzino | Gestione latte | Invi           |
|-----------|--------------|----------------|--------------------------|---------------|---------------|----------|-----------|----------------|----------------|
| Categorie | e            | Ident<br>regis | ificazione<br>trazione + | Legge<br>30 • |               |          |           |                |                |
| Categorie | e            | ŧ.             | Cedola ide               | ntificativa   |               |          |           |                |                |
|           |              | ti.            | Confronto                | soggetti B    | DN SIALL      | i Accant | tonati 🔀  |                |                |
|           | -            | ŵ.             | Modello IV               | 1             |               |          | _         |                |                |
| Totale e  | elen         | ŵ.             | Modello X                | П             |               |          |           |                |                |
| In latta  | zior         | ŵ.             | Produzion                | e per certifi | cazione HACCP |          |           |                |                |
|           | $\mathbf{T}$ | ŵ.             | Registro az              | tiendale      |               |          |           |                | $\mathbf{\Pi}$ |
|           | $\bot$       | 1              | Richiesta d              | luplicati m   | arche         |          |           |                | $\square$      |
|           | +            | $\mathbf{H}$   |                          | $\rightarrow$ |               |          |           | +++++          | ++             |
|           | ╇            | ⊢              | ┽┼┽                      | ┵┵┽           | ┽┽┽┽          | ╞┼┼┥     |           | ╋╋             | ++             |
|           | _            |                |                          |               |               |          |           |                |                |

Nella finestra Report viene creata l'anteprima del confronto.

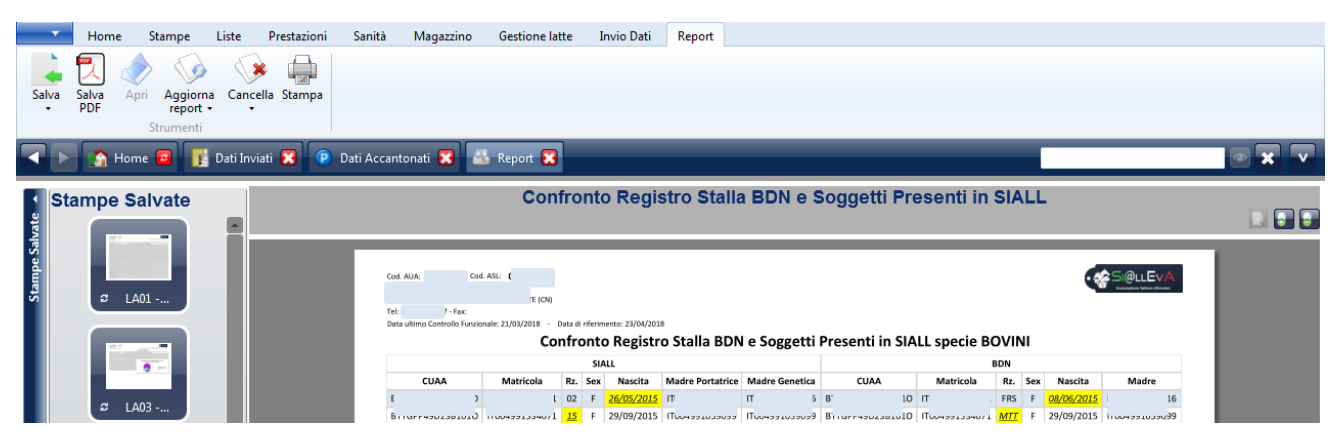

<sup>1</sup> Vedi Man005 - FLUSSO DATI E COLLEGAMENTO A BANCHE DATI ESTERNE

#### Dettaglio del report

<u>Capi inclusi</u>: entrano in lista solo le matricole per cui esiste una differenza tra le due banche dati, il confronto viene effettuato su tutti i capi presenti nel registro di stalla BDN e tutti quelli presenti nella banca dati SIALL al momento della stampa. Non effettua un confronto storico. La corrispondenza viene effettuata per matricola entro stesso codice ASL, quindi i capi per cui non sia ancora stata registrata l'immatricolazione in SIALL non vengono riportati nel report.

<u>Campi presi in considerazione</u>: oltre alla matricola (chiave di collegamento), vengono confrontati i seguenti campi:

- CUAA del detentore
- Razza
- Sesso
- Data Nascita
- Matricola della Madre

| Cod. AUA:  | <b>c</b> )     | Cod. ASL:    | 01        | 5                                     |  |
|------------|----------------|--------------|-----------|---------------------------------------|--|
|            |                |              |           | (CN)                                  |  |
| Tel: (     | Fax            | c            |           |                                       |  |
| Data ultim | no Controllo F | unzionale: 2 | 21/03/201 | 018 - Data di riferimento: 23/04/2018 |  |

Confronto Registro Stalla BDN e Soggetti Presenti in SIALL specie BOVINI

|           |           |   |           | SI/ | ALL               |     |                |    |               |   |      |   |           | B | DN         |          |                   |          |       |    |
|-----------|-----------|---|-----------|-----|-------------------|-----|----------------|----|---------------|---|------|---|-----------|---|------------|----------|-------------------|----------|-------|----|
| CUAA      | Matricola |   | Rz.       | Sex | Nascita           | Ma  | dre Portatrice | Ma | adre Genetica |   | CUAA |   | Matricola |   | Rz.        | Sex      | Nascita           |          | Madre |    |
| E )       | IT        | L | 02        | F   | <u>26/05/2015</u> | т   | ;              | т  | ;             | 1 | E D  | r | Г         | L | FRS        | F        | <u>08/06/2015</u> | п        |       | .6 |
| E )       | IT        | L | <u>15</u> | F   | 29/09/2015        | IT( | )              | т  | )             | 1 | E 0  | r | Г         | L | <u>MTT</u> | F        | 29/09/2015        | п        |       | 9  |
| E D       | IT        | ) | 02        | E   | 30/12/2015        | т   | +              | m  | +             | 1 | i )  | r | П         | ) | FRS        | <u>M</u> | 30/12/2015        | п        |       | 4  |
| E )       | IT        | 3 | 02        | F   | <u>07/01/2016</u> | IT( | ,              | т  | ,             | 1 | i )  | r | Г         | 3 | FRS        | F        | 06/01/2016        | п        |       | 7  |
| E )       | IT        | э | <u>15</u> | F   | <u>27/05/2016</u> | IT( | 7              | m  | 1             | 1 | i )  | r | D         | э | <u>MTT</u> | F        | 24/05/2016        | п        |       | 7  |
| E D       | IT        | ) | <u>02</u> | F   | 22/07/2016        | IT( | L              | m  | L             | 1 | i )  | r | П         | ) | <u>MTT</u> | F        | 22/07/2016        | п        |       | 1  |
| E )       | IT        | ŧ | <u>15</u> | F   | 04/08/2016        | IT( | 3              | т  | 3             | 1 | ( D  | r | Г         | ŧ | <u>MTT</u> | F        | 04/08/2016        | п        |       | 8  |
| E )       | IT        | э | <u>15</u> | F   | 30/08/2016        | IT( | )              | т  | )             | 1 | ( D  | r | Г         | э | <u>MTT</u> | F        | 30/08/2016        | п        |       | 9  |
| E )       | IT        | L | <u>02</u> | F   | 31/03/2017        | IT( | )              | т  | ,             | 1 | i )  | r | Г         | L | <u>MTT</u> | F        | 31/03/2017        | п        |       | 9  |
| E )       | IT        | ) | 02        | E   | 30/05/2017        | IT( | )              | т  | )             | 1 | i )  | r | Г         | ) | FRS        | M        | 30/05/2017        | п        |       | 0  |
| E )       | IT        | ŧ | <u>02</u> | F   | 08/08/2017        | IT( | L              | т  | L             | 1 | i р  | r | Г         | ŧ | <u>MTT</u> | F        | 08/08/2017        | п        |       | 1  |
| E )       | IT        | 3 | <u>15</u> | F   | 11/08/2017        | IT( | 3              | т  | 3             | 1 | i )  | r | П         | 3 | <u>MTT</u> | F        | 11/08/2017        | п        |       | 8  |
| E D       | IT        | ŧ | 02        | F   | 26/12/2017        | ш   | 5              | m  | ;             | 1 | i )  | r | П         | ŧ | FRS        | F        | 20/12/2017        | п        |       | 6  |
|           |           |   |           |     |                   |     |                |    |               | 1 | i )  | r | п         | э | PMT        | м        | 19/03/2018        | п        |       | 4  |
|           |           |   |           |     |                   |     |                |    |               | 1 | E D  | r | П         | ŧ | PMT        | F        | 23/04/2018        | <u>n</u> |       | 5  |
| Riepilogo |           |   |           |     |                   |     |                |    |               |   |      |   |           |   |            |          |                   |          |       |    |

| 767 |
|-----|
| 769 |
| 754 |
| 13  |
| 2   |
|     |

<u>Campi evidenziati in giallo</u>: in giallo vengono evidenziate le differenze tra le due banche dati o le righe per cui non si ottiene un collegamento (capo solo in SIALL o solo in BDN).

<u>Riepilogo finale</u>: nel riepilogo finale viene riportato il conteggio dei capi presenti al momento della stampa in SIALL e in BDN, il numero dei capi per cui c'è corrispondenza completa di informazioni (*Soggetti con dati uguali*), il numero di quelli che hanno almeno un'informazione diversa (*Soggetti con dati diversi*), il numero di capi presenti in una sola delle due banche dati (*Soggetti presenti in SIALL e non in BDN, Soggetti presenti in BDN e non in SIALL*)

#### 2. Creazione file upload BDN

Il programma consente di creare il file per effettuare l'upload nella BDN attraverso la smart-card dell'allevatore. La gestione garantisce che tutti i capi immatricolati vengono scaricati nel file.

<u>Sottoscrizione del servizio</u>: per poter gestire la creazione del file è necessario che l'allevatore richieda all'ufficio periferico di riferimento la sottoscrizione al servizio *Invio dati BDN*,oppure *delega BDN Lombarda* per gli allevamenti della Lombardia, *delega BDN Veneta* per gli allevamenti del Veneto. L'ufficio periferico è informato sui requisiti necessari per attivare il servizio e sui dati specifici da inserire al momento della sottoscrizione. Una volta attivato il servizio, Si@llEvA permette la visualizzazione delle icone del gruppo Estrazioni BDN.

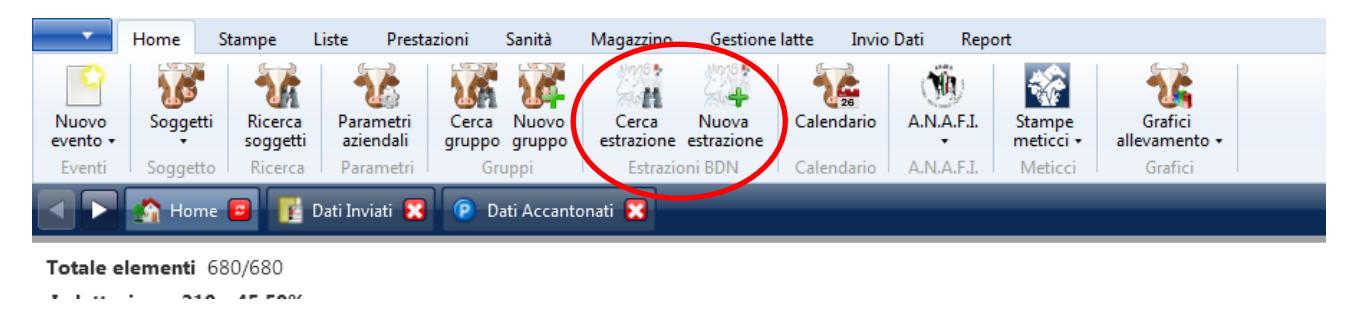

#### *Dettaglio* Creazione del file

Cliccando su *Nuova estrazione* il sistema crea il pacchetto di matricole da inviare alla BDN. Nel caso ci fossero più produttori si apre una finestra di dialogo per effettuare la scelta. L'estrazione viene fatta in base alla data di inserimento degli eventi da includere nello scarico per la BDN compresa tra l'estrazione nuova e la precedente. Vengono verificati anche ora-minuti-secondi per evitare di tralasciare eventi.

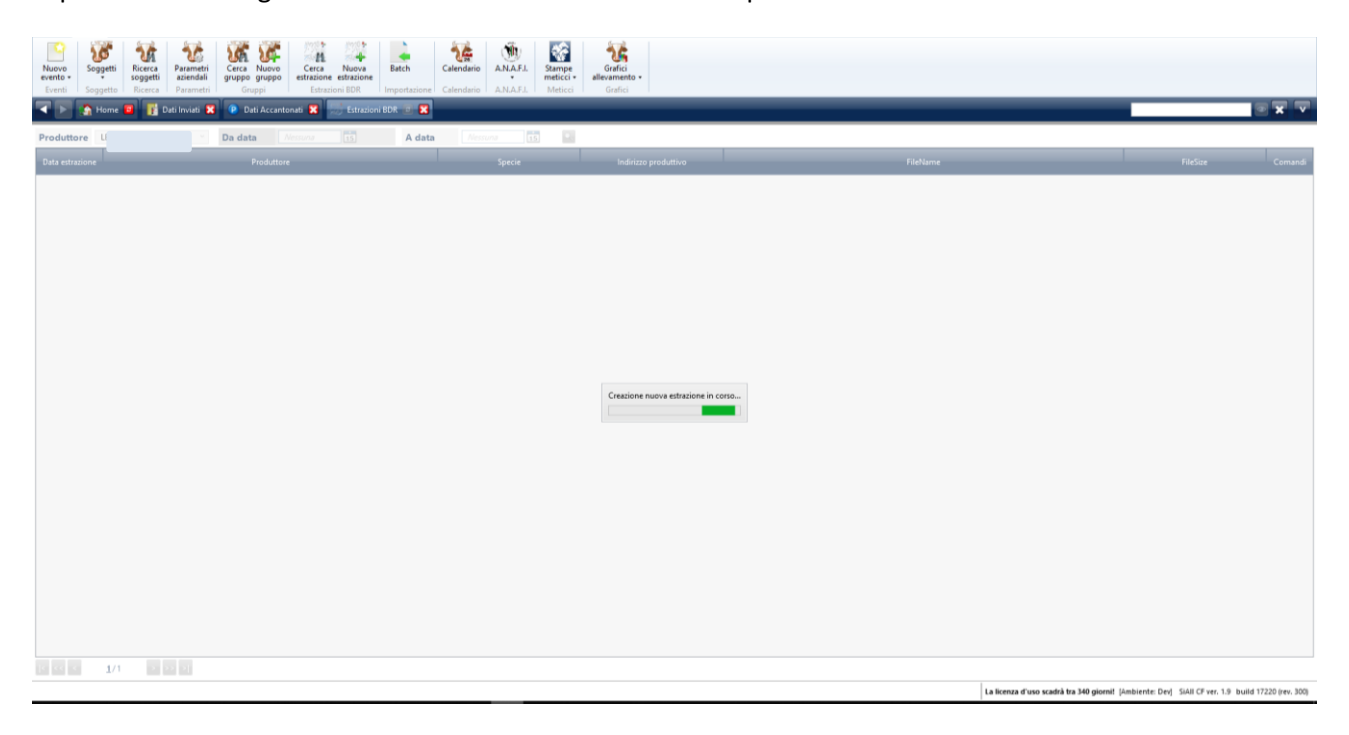

Al termine dell'elaborazione si apre una finestra di dialogo che consente ti scegliere la cartella in cui salvare il file generato. Il nome proposto, generato dal sistema con una nomenclatura standard, può essere modificato. Se si sceglie annulla, quindi si sceglie di non salvare fisicamente il file, il sistema memorizza in ogni caso l'estrazione per una successiva gestione attraverso l'icona *Cerca estrazione*.

| Home Stampe<br>Nuovo<br>Soggetti Soggetti | Liste Prestazioni Sanità Magazzino Gestioni<br>Parametri Cerca Nuovo<br>aziendeli gruppo gruppo de cerca Nuova | elatte Invio Dati Report<br>Batch Calendario A.N.A.F.I. St | mpe<br>Grafici<br>allevamento -   |        |          |                                                                                      |              |
|-------------------------------------------|----------------------------------------------------------------------------------------------------|------------------------------------------------------------|-----------------------------------|--------|----------|--------------------------------------------------------------------------------------|--------------|
| Eventi Soggetto Ricerc                    | a Parametri Gruppi Estrazioni BDR                                                                              | Importazione Calendario A.N.A.F.I. M                       | eticci Grafici                    |        |          |                                                                                      | -            |
|                                           |                                                                                                    |                                                            | _                                 |        |          |                                                                                      |              |
| Produttore LL                             | Da data     Aessuria                                                                                           | A data Nessune 15                                          |                                   |        |          |                                                                                      |              |
| Data estrazione 😽 S                       | lva con nome                                                                                                   |                                                            |                                   | ×      | FileName | FileSize                                                                             | Comandi      |
| ( ·                                       | → ~ ↑ 🔮 → Questo PC → Documenti                                                                                |                                                            | ✓ <sup>™</sup> Cerca in Documenti | ٩      |          |                                                                                      |              |
| Orga                                      | nizza - Nuova cartella                                                                                         |                                                            | 8:=                               | - 😧    |          |                                                                                      |              |
|                                           | Documenti 🖈 ^ Nome                                                                                             | Ultima modifica Tipo                                       | Dimensione                        | ^      |          |                                                                                      |              |
| •                                         | Download 🖈 🔤 Configuration                                                                                     | 16/09/2014 12:15 Cartella di file                          |                                   |        |          |                                                                                      |              |
|                                           | immagini 🖈 🔤 DevExpress                                                                                        | 03/05/2013 09:17 Cartella di file                          |                                   |        |          |                                                                                      |              |
| -                                         | Ais State Climat                                                                                               | 23/06/2017 09:50 Cartella di file                          |                                   |        |          |                                                                                      |              |
|                                           | Ain Sidil Services Graphics                                                                                    | 01/04/2014 15:58 Cartella di file                          |                                   |        |          |                                                                                      |              |
|                                           | Honda NX650 D                                                                                                  | 12/11/2013 12:28 Cartella di file                          |                                   |        |          |                                                                                      |              |
|                                           | SQL Server Man:                                                                                                | 23/03/2017 09:19 Cartella di file                          |                                   |        |          |                                                                                      |              |
|                                           | PDF Architect 2                                                                                                | 30/04/2014 10:11 Cartella di file                          |                                   |        |          |                                                                                      |              |
| -                                         | SQL Compare                                                                                                    | 09/03/2016 11:51 Cartella di file                          |                                   |        |          |                                                                                      |              |
|                                           | Questo PC SQL Data Compare                                                                                     | 09/03/2016 11:56 Cartella di file                          |                                   |        |          |                                                                                      |              |
|                                           | Desktop SQL Server Management Studio                                                                           | 04/04/2018 14:42 Cartella di file                          |                                   |        |          |                                                                                      |              |
| -                                         | Documenti Test Client Projects                                                                                 | 16/05/2017 16:22 Cartella di file                          |                                   |        |          |                                                                                      |              |
|                                           | Deveload Visual Studio 2008                                                                                    | 08/08/2016 16:48 Cartella di file                          |                                   |        |          |                                                                                      |              |
|                                           | Nome file: A/AA00159301928DR180525115204.zip                                                                   |                                                            |                                   | ~      |          |                                                                                      |              |
|                                           | Salva come:                                                                                                    |                                                            |                                   | ~      |          |                                                                                      |              |
| ∧ Na                                      | iscondi cartelle                                                                                               |                                                            | Salva A                           | nnulla |          |                                                                                      |              |
|                                           |                                                                                                    |                                                            |                                   | h.     |          |                                                                                      |              |
|                                           |                                                                                                    |                                                            |                                   |        |          |                                                                                      |              |
|                                           |                                                                                                    |                                                            |                                   |        |          |                                                                                      |              |
|                                           |                                                                                                    |                                                            |                                   |        |          |                                                                                      |              |
|                                           |                                                                                                    |                                                            |                                   |        |          |                                                                                      |              |
|                                           |                                                                                                    |                                                            |                                   |        |          |                                                                                      |              |
|                                           |                                                                                                    |                                                            |                                   |        |          |                                                                                      |              |
|                                           |                                                                                                    |                                                            |                                   |        |          |                                                                                      |              |
|                                           |                                                                                                    |                                                            |                                   |        |          |                                                                                      |              |
| < << < <u>1</u> /1 >                      |                                                                                                    |                                                            |                                   |        |          |                                                                                      |              |
|                                           |                                                                                                    |                                                            |                                   |        | t        | La licenza d'uso scadrà tra 340 giornit (Ambiente: Dev) Siàll CF ver. 1.9 build 1722 | 0 (rev. 300) |

I capi inclusi sono:

- tutti i nuovi immatricolati (evento IDU-IDentificazione Univoca)
- tutti i nuovi ingressi in stalla (evento SPE-SPostamento in Entrata)
- tutte le eliminazioni (evento SPU-SPostamento in Uscita)

Anche le variazioni vengono incluse nel file.

#### **Ricerca estrazione**

Cliccando su *Cerca estrazione* viene visualizzata la lista dei file già creati. Con la possibilità di cancellare l'ultima estrazione effettuata o di salvare il file.

| -                           | Home                 | Stampe                         | Liste Presta                        | azioni Sanità             | Magazzino                      | Gestione la                    | atte Invio | Dati Report |                                                              |                                   |          |          |
|-----------------------------|----------------------|--------------------------------|-------------------------------------|---------------------------|--------------------------------|--------------------------------|------------|-------------|--------------------------------------------------------------|-----------------------------------|----------|----------|
| Nuovo<br>evento +<br>Eventi | Soggetti<br>Soggetto | Ricerca<br>soggetti<br>Ricerca | Parametri<br>aziendali<br>Parametri | Cerca<br>gruppo<br>Gruppi | Cerca<br>estrazione<br>Estrazi | Nuova<br>estrazione<br>oni BDN | Calendario | A.N.A.F.L   | Stampe<br>neticci •<br>Meticci Grafici<br>Grafici<br>Grafici | to •                              |          |          |
|                             | 🏠 Home               |                                | Dati Inviati 🔀                      | 😰 Dati Accar              | itonati 🔀                      | 😸 Estrazioni E                 | BDN 📴 🔀    |             |                                                              |                                   |          |          |
| Produtte                    | ore M                | _                              | •                                   | Da data                   | Nessuna                        | 15                             | A data     | Nessur      | 13                                                           |                                   |          |          |
| Data estr                   | azione               |                                |                                     | Produtte                  | ore                            |                                | -          | Specie      | Indirizzo produ                                              | FileName                          | FileSize | Comandi  |
| 24/05/2                     | 2018                 | M                              |                                     |                           |                                |                                |            | BOVINI      | Latte                                                        | AIAA0010651008BDN180524090116.zip | 1003     | 🖌 😭 🔛 🖪  |
| 20/05/2                     | 2018                 | M/                             |                                     |                           |                                |                                |            | BOVINI      | Latte                                                        | AIAA0010651008BDN180520195617.zip | 943      | × 🕞      |
| 17/05/2                     | 2018                 | MA                             |                                     |                           |                                |                                |            | BOVINI      | Latte                                                        | AIAA0010651008BDN180517160734.zip | 918      | 😹 🔛      |
| 16/05/2                     | 2018                 | M/                             |                                     |                           |                                |                                |            | BOVINI      | Latte                                                        | AIAA0010651008BDN180516155652.zip | 1084     | 💌 🔛      |
| 11/05/2                     | 2018                 | Mł                             |                                     |                           |                                |                                |            | BOVINI      | Latte                                                        | AIAA0010651008BDN180511094735.zip | 1034     | 💌 🔛      |
| 10/05/2                     | 2018                 | M/                             |                                     |                           |                                |                                |            | BOVINI      | Latte                                                        | AIAA0010651008BDN180510094616.zip | 939      | 🗶 🔛      |
| 07/05/2                     | 2018                 | M/                             |                                     |                           |                                |                                |            | BOVINI      | Latte                                                        | AIAA0010651008BDN180507095337.zip | 1135     | 🗶 🔛      |
| 30/04/2                     | 2018                 | M/                             |                                     |                           |                                |                                |            | BOVINI      | Latte                                                        | AIAA0010651008BDN180430111956.zip | 1046     | × 🔛      |
| 24/04/2                     | 2018                 | M/                             |                                     |                           |                                |                                |            | BOVINI      | Latte                                                        | AIAA0010651008BDN180424171508.zip | 1157     | × 🛃      |
| 23/04/2                     | 2018                 | M/                             |                                     |                           |                                |                                |            | BOVINI      | Latte                                                        | AIAA0010651008BDN180423112433.zip | 965      | <u> </u> |
| 19/04/2                     | 2018                 | M                              |                                     |                           |                                |                                |            | BOVINI      | Latte                                                        | AIAA0010651008BDN180419173410.zip | 954      | 💌 🔛 .    |
| 18/04/2                     | 2018                 | M/                             |                                     |                           |                                |                                |            | BOVINI      | Latte                                                        | AIAA0010651008BDN180418183058.zip | 920      | × 🖬      |
| 16/04/2                     | 2018                 | M/                             |                                     |                           |                                |                                |            | BOVINI      | Latte                                                        | AIAA0010651008BDN180416115457.zip | 1046     | 👅 🔛      |
| 14/04/2                     | 2018                 | M/                             |                                     |                           |                                |                                |            | BOVINI      | Latte                                                        | AIAA0010651008BDN180414191122.zip | 973      | <u>×</u> |
| 10/04/2                     | 2018                 | M/                             |                                     |                           |                                |                                |            | BOVINI      | Latte                                                        | AIAA0010651008BDN180410202536.zip | 1189     | 🛛 😹 🔛    |

Data estrazione: data in cui è stato creato il file attraverso l'icona Nuova estrazione
Produttore: nome del produttore dei capi inseriti nel file
Specie/Indirizzo produttivo: riferito ai capi inseriti nel file
FileName: nome del file generato in automatico dal sistema. In questa colonna viene sempre visualizzato il nome standard anche se al file salvato è stato cambiato il nome.
FileSize: dimensione del file

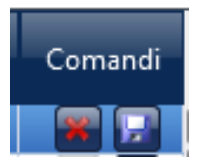

**Cancella**: attivo solo sull'ultima estrazione, la cancellazione annulla l'ultima estrazione, quindi la nuova estrazione non tiene più conto dei parametri di quella cancellata. Nessun controllo viene effettuato sull'effettivo caricamento in BDN in quanto il sistema non ha modo di tenerne traccia, quindi l'annullamento di un file già caricato in BDN genererà scarti in BDN (non gestiti dal sistema). **Salva**: genera il file con il nome indicato nella colonna FileName.

#### Caricamento in BDN

Per effettuare il caricamento in BDN è necessario collegarsi al sito della BDN, accedere con le credenziali, utilizzare la smart-card, effettuare il caricamento, ricercare il file generato con Si@llEvA nella cartella selezionata al momento del salvataggio.

#### 3. Lettura modello IV elettronico

Tutti i modelli IV elettronici autorizzati dalla BDN, anche se creati con altri sistemi sono visualizzabili attraverso Si@llEvA. Una volta richiamato il modello IV e caricato sulla schermata è possibile predisporre l'evento Spostamento in Uscita dei capi del modello cliccando sull'icona + sulla destra di ogni modello IV.

| •                             | Home             | Configurazior | ni Stampe        | Liste Prestazioni    | Sanità Magazz    | tino Gestione I | atte ModelloIV   | hvio Dati 🛛 🖡 | eport  |       |                 |              |          |
|-------------------------------|------------------|---------------|------------------|----------------------|------------------|-----------------|------------------|---------------|--------|-------|-----------------|--------------|----------|
| Ricerca<br>modello<br>Modelli |                  |               |                  |                      |                  |                 |                  |               |        |       |                 |              |          |
|                               | 🚮 н              | ome 🧧 📑 D     | lati Inviati 🔀 🧃 | 🕽 Dati Accantonati 🚦 | 🕄 🚺 Ricerca mo   | delli IV 🧧 🔀    |                  |               | _      | _     |                 |              |          |
| Data ri<br>Elemer             | chiesta<br>ti: 4 | da 23/05/2019 |                  | 15 Data richi        | esta a 07/06/201 | 9 15 💽          |                  |               |        |       |                 |              | Π        |
|                               | Stato            | Data modello  | Data conferma    | Data uscita          | Numero modello   | Stato modello   | Evento Uscita    | Numero capi   | Prover | ienza | Descrizione     | Destinazione | Crinandi |
|                               |                  | 03/06/2019    | 03/06/2019       | 03/06/2019           | 00042            | CONFERMATO      | nento (Spostamen | 3             | 01     | 5     | Stalla di Sosta | 0. 5         |          |
|                               |                  | 31/05/2019    | 31/05/2019       | 31/05/2019           | 00041            | CONFERMATO      | Macello          | 3             | 01     | 5     | Macello         |              | Ŧ 🗶 🔁 🐨  |
|                               |                  | 30/05/2019    | 30/05/2019       | 30/05/2019           | 00040            | CONFERMATO      | nento (Spostamen | 1             | 01     | 5     | Allevamento     | 0: 4         | 🐨 💌 🔽 🐨  |
|                               |                  | 27/05/2019    | 27/05/2019       | 27/05/2019           | 00039            | CONFERMATO      | nento (Spostamen | 1             | 01     | 5     | Stalla di Sosta | 0            | Ŧ 💌 🔽 🐨  |
|                               |                  |               |                  |                      |                  |                 |                  |               |        |       |                 |              |          |

In questo modo si apre la schermata dell'evento con tutte le matricole del modello IV se ancora presenti in azienda.

**ATTENZIONE**: questo spostamento in uscita viene registrato solo nella banca dati di AIA, non è una registrazione in BDN. Viceversa, anche se i capi sono usciti per la BDN, l'allevatore deve comunque creare l'evento SPU per completare l'uscita nella banca dati dei controlli funzionali.

#### 4. Gestione modello IV elettronico

M

La gestione del modello IV elettronico consente di prenotare in BDN l'autorizzazione alla movimentazione dei capi e ricevere l'autorizzazione o il rifiuto per l'uscita di tutti i capi inseriti nel modulo. La BDN infatti restituisce il rifiuto di tutti i capi del modello IV anche se solo uno di loro presenta problemi senza dare indicazioni su quale matricola ha causato il diniego. Il sistema consente la stampa del pdf del modello IV ufficiale generato dalla BDN. Una volta ricevuta l'autorizzazione all'uscita, Si@llEvA consente di richiamare i capi inseriti nel modello IV per facilitare lo spostamento in uscita di tutto il gruppo con un solo inserimento. La BDN, secondo le nuove procedure, effettuerà automaticamente l'eliminazione dei capi autorizzati all'uscita.

Sottoscrizione del servizio: per poter gestire il modello IV elettronico è necessario che l'allevatore richieda all'ufficio periferico di riferimento la sottoscrizione al servizio Delega Invio Modello 4 informatizzato. L'ufficio periferico è informato sui requisiti necessari per attivare il servizio (accreditamento in BDN o BDR alla gestione del modello IV informatizzato o codice fiscale del delegato alla gestione). Queste informazioni sono purtroppo differenti per ogni Regione e quindi devono essere concordate con gli uffici periferici. Una volta attivato il servizio, Si@IIEvA permette la visualizzazione del menù ModelloIV. In appendice sono riportate le indicazioni per la gestione dei servizi da partre degli Uffici Periferici.

Cliccando su Nuovo modelloIV, SI@LLEvA apre la finestra di dialogo della BDN che consente di inserire le credenziali Spid o Carta Nazionale dei Servizi per attivare la procedura.

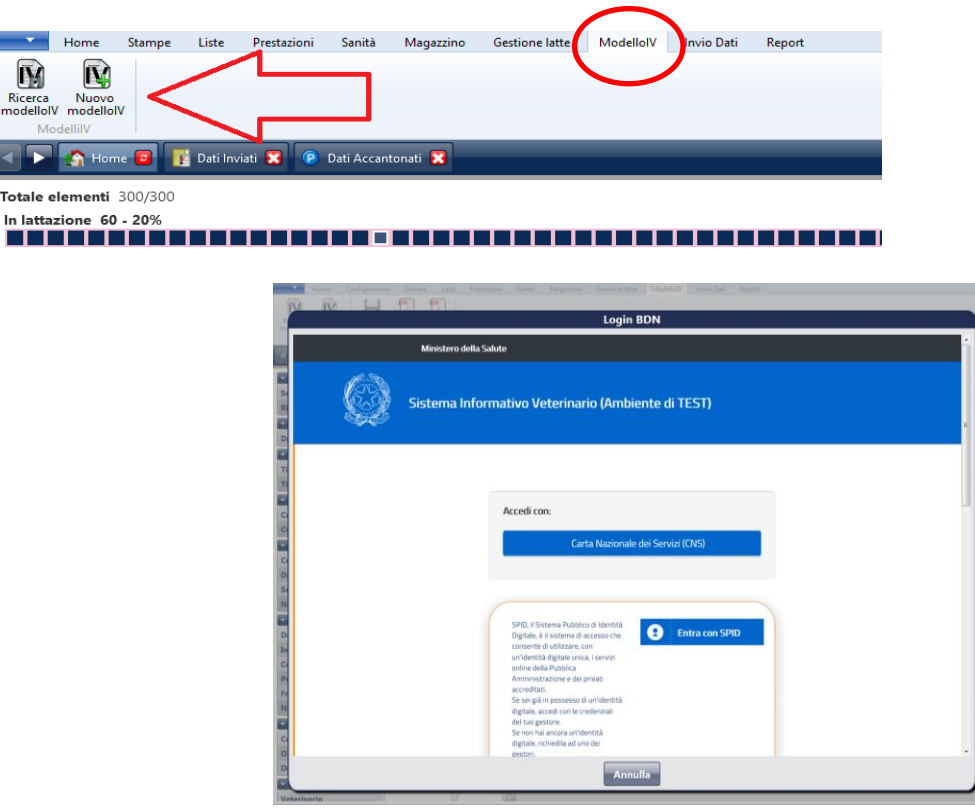

Il sistema informatico della BDN impone un tempo limitato di validità dell'accesso con password. SI@LLEVA provvede in automatico a rinnovare tale validità in modo che l'utente possa lavorare senza riaccreditarsi finchè non si chiude SI@LLEVA. Solo nel caso in cui SI@LLEVA perde la connessione durante il rinnovo automatico, può capitare che venga richiesta di nuovo la password. Si tenga conto che il sistema della BDN non consente la scrittura durante la notte, quindi se si vogliono inviare modelli IV negli orari di chiusura torna un errore. Il modello IV che va in errore deve essere rigenerato negli orari di apertura.

#### *Dettaglio* Creazione di un modello IV

Una volta accreditati in BDN, si apre la seguente finestra di dialogo che consente l'inserimento delle informazioni. I campi cerchiati di rosso sono quelli obbligatori. In base alla BDR di competenza, alcuni campi possono essere o meno obbligatori. I campi che possono essere precompilati dal sistema sono già riempiti e non modificabili. A seconda del tipo uscita selezionato si aprirà la parte riguardante i dati specifici. Nella creazione del modello IV l'allevatore dovrà inserire tutti i campi obbligatori definiti dalla BDN per la riuscita dell'operazione di prenotazione.

| nome stan                                           | npe Liste Prestationi Sanita Mugazzino Gestione latte Modelloi vi invio Dati Report |
|-----------------------------------------------------|-------------------------------------------------------------------------------------|
| Ricerca Nuovo<br>modelloIV modelloIV r<br>ModelliIV |                                                                                     |
| < 📐 🏠 Home 🧧                                        | 🛐 Dut Invant 🕱 🕐 Dut Invant 🕱 😨 Dut Invant                                          |
| ▼ Soggetti                                          |                                                                                     |
| Soggetti (0)                                        |                                                                                     |
| Ricerca soggetto                                    |                                                                                     |
| ▼ Data uscita                                       |                                                                                     |
| Data uscita                                         | 11/05/2018                                                                          |
| ▼ Tipo Uscita                                       |                                                                                     |
| Tipo Uscita                                         |                                                                                     |
| <ul> <li>Veterinario</li> </ul>                     |                                                                                     |
| Veterinario                                         |                                                                                     |
|                                                     |                                                                                     |

L'esempio seguente riguarda un'uscita per macello.

| Home Stam                                | e Liste Prestazioni Sanità Magazzino Gestione-latte Modello/V Invio | lati Report                   |
|------------------------------------------|---------------------------------------------------------------------|-------------------------------|
| IN IN                                    |                                                                     |                               |
| Ricerca Nuovo R<br>modello/V modello/V m | renota Stampa Stampa<br>odelloV modelloV allegato                   |                               |
| ModelliN                                 | Gestione modelleft                                                  |                               |
| < 🔰 🔝 Home 🧧                             | 👖 Dati Inviati 🕱 🕐 Dati Accantonati 🕱 📝 Prenotacione Modell. 🕺      |                               |
| * Soggetti                               |                                                                     |                               |
| Soggetti (1)                             | M0339 - ITI 🚽 💽 🔛 📟                                                 |                               |
| Ricerca soggetto                         | 2 Million Contraction Contraction                                   |                               |
| <ul> <li>Data uscita</li> </ul>          |                                                                     |                               |
| Data uscita                              | 01/03/2018                                                          |                               |
| <ul> <li>Tipo Uscita</li> </ul>          |                                                                     |                               |
| Tipo Uscita                              | Macello "                                                           |                               |
| Tipo eliminazione                        |                                                                     |                               |
| <ul> <li>Destinazione</li> </ul>         |                                                                     |                               |
| Macello                                  | 0003 BRASI                                                          |                               |
| <ul> <li>Modello IV</li> </ul>           |                                                                     |                               |
| Codice Asl                               |                                                                     |                               |
| Data                                     | 01/03/2018                                                          |                               |
| Serie                                    |                                                                     |                               |
| Numero                                   | 1234                                                                |                               |
| Trasportatore                            |                                                                     |                               |
| Descrizione                              | AUTOTRASPORTI BESTIAME                                              | Mezzo di trasporto            |
| Indirizzo                                |                                                                     | Marca                         |
| Comune                                   |                                                                     | Targa rimorchio               |
| Provincia                                | MN                                                                  | Targa motrice                 |
| Frazione                                 |                                                                     | Data autorizzazione Aroune 15 |
| Num. autorizzazione                      | CEITTL030000004                                                     |                               |
| <ul> <li>Patologie</li> </ul>            |                                                                     |                               |
|                                          | * 100                                                               |                               |
| Fami                                     | glia Patologia Esito Diagnosi                                       | Note                          |
|                                          |                                                                     |                               |

Inserimento matricole e data prevista di uscita:

| ▼ Soggetti       |             |    |             |  |
|------------------|-------------|----|-------------|--|
| Soggetti (1)     | M0339 - IT0 |    | -02 💌 💽 🖼 🚳 |  |
| Ricerca soggetto |             |    | *           |  |
| ▼ Data uscita    |             | -  |             |  |
| Data uscita      | 01/03/2018  | 15 |             |  |
| Tino Ussita      |             |    |             |  |

La selezione delle matricole può essere fatta dalla riga *Ricerca soggetto* o per numero aziendale (primo campo) o per matricola o parte della matricola (secondo campo), una volta individuata la matricola schiacciare l'icona verde + per confermare la selezione, la matricola viene aggiunta nella lista e si incrementa il contatore tra parentesi accanto all'etichetta Soggetti.

La ricerca può essere effettuata anche cliccando sulla lente di ingrandimento accanto alla lista dei soggetti. In questo caso si apre una finestra di dialogo in cui è possibile filtrare le matricole di tutti i capi presenti in stalla non ancora inseriti nella lista dei *Soggetti* attraverso la selezione delle caratteristiche dei campi in alto. In questo modo viene facilitata la ricerca dei capi da inserire nella lista. I capi devono essere spuntati nella colonna *Selezionato* e poi confermati cliccando sul pulsante *Ok* in basso.

|          |            |                         |                                 |           | R         | icerca ı | un sog | get | to     |              |        |             |          |                |   |
|----------|------------|-------------------------|---------------------------------|-----------|-----------|----------|--------|-----|--------|--------------|--------|-------------|----------|----------------|---|
| S        | 2550       |                         |                                 | • Tipo    |           |          |        | •   | Nume   | ro aziendale |        |             |          |                |   |
| M        | latricola  |                         |                                 | Stato p   | roduttivo |          |        | _   | Stato  | Riproduttive |        |             | <u> </u> |                |   |
| N        | ome        |                         |                                 | Proprie   | etario    |          |        | •   | Insedi | amento       | BC     | PE          | •        |                |   |
| G        | ruppo      |                         |                                 | Presen:   | za        | Tutti    |        |     | Marca  | atura        | Tutti  |             |          |                |   |
| In<br>So | ggetti: 7  | <b>gio</b><br>72/772 [§ | <u>Tutti</u><br>Selezionati: 0] |           |           |          |        |     |        |              |        |             |          |                |   |
| s        | elezionato | N. az                   | Matricola                       | Podometro | Tran      | sponder  | Razza  |     | Nome   | Data nascita | Gruppo | Matricola m | adre n   | l. az<br>nadre |   |
|          |            | M0377                   |                                 |           |           |          | 02     |     |        | 31/08/2005   |        | г           | 7 N      | 10147          | E |
|          |            | M0656                   |                                 |           |           |          | 02     |     |        | 09/05/2008   |        | Г           | i0 N     | 10419          |   |
|          |            | M0735                   |                                 |           |           |          | 02     |     |        | 30/01/2009   |        | Г           | % N      | 10507          |   |
|          |            | M0759                   |                                 |           |           |          | 00     |     |        | 07/05/2009   |        | Г           | i4 M     | 10311          |   |
|          |            | M0794                   |                                 |           |           |          | 02     |     |        | 23/09/2009   |        | г           | -6 N     | 10573          |   |
|          |            | M0811                   |                                 |           |           |          | 02     |     |        | 12/11/2009   |        | Г           | .4 N     | 10336          |   |
|          |            | M0819                   |                                 |           |           |          | 02     |     |        | 09/01/2010   |        | Г           | .7 N     | 10505          |   |
|          |            | M0839                   |                                 |           |           |          | 02     |     |        | 08/03/2010   |        | Г           | i0 N     | 10619          |   |
|          |            | M0845                   |                                 |           |           |          | 02     |     |        | 05/04/2010   |        | г           | 12 N     | 10601          |   |
|          |            | M0858                   |                                 |           |           |          | 02     |     |        | 01/06/2010   |        | Г           | iS N     | 10579          |   |
|          |            | M0893                   |                                 |           |           |          | 02     | P)  |        | . 27/09/2010 |        | Г           | 9 N      | 10345          | F |
|          |            | M0904                   |                                 |           |           |          | 02     | FI  | ¢.     | 21/10/2010   |        | Г           | 5 N      | 10244          | 5 |
|          |            | M0905                   |                                 |           |           |          | 02     | Ρ   |        | 18/10/2010   |        | г           | 19 N     | 10221          |   |
|          |            | M0909                   |                                 |           |           |          | 02     | А   |        | 27/10/2010   |        | Г           | 16 N     | 10127          |   |
|          |            | M0927                   |                                 |           |           |          | 02     | R,  |        | . 07/01/2011 |        | Г           | 16 N     | 10507          |   |
|          |            | M0930                   |                                 |           |           |          | 02     | R,  |        | . 12/01/2011 |        | Г           | 9 N      | 10623          |   |
|          |            | M0938                   |                                 |           |           |          | 02     | T   | A      | 01/02/2011   |        | г           | 18 N     | 10670          |   |
| 1        |            |                         |                                 |           |           |          |        |     |        |              |        |             |          |                | Þ |

Tutti i capi selezionati e confermati sono aggiunti nella lista dei soggetti da inserire nel modello IV. Questo procedimento può essere ripetuto più volte, ogni volta il sistema propone nella finestra di dialogo tutte le matricole presenti in stalla tranne quelle già selezionate e inserite nella lista e aggiunge le matricole selezionate a quelle eventualmente già inserite.

Le altre icone presenti accanto alla lista delle matricole consentono di:

selezionare i soggetti utilizzando i criteri di inclusione delle liste presenti nel gestionale: apre la stessa finestra di dialogo che si apre cliccando sulla lente di ingrandimento ma non

| ▼ Soggetti       |            |    |                   |   |
|------------------|------------|----|-------------------|---|
| Soggetti (0)     |            |    | <br>× ×           |   |
| Ricerca soggetto |            |    | Liste di allarme  | • |
| ▼ Data evento    |            |    | Liste gestionali  | • |
| Data evento      | 23/04/2018 | 15 | Liste veterinarie | + |

include tutti i capi presenti ma solo quelli che vengono inclusi nella lista selezionata, escludendo sempre quelli che eventualmente sono stati già selezionati.

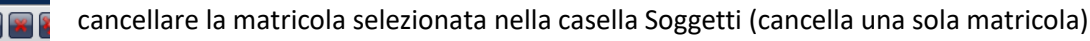

cancellare tutte le matricole inserite nella lista

La Data evento è la data in cui i capi usciranno dall'allevamento.

#### Tipo Uscita e Tipo Eliminazione:

Tipo Uscita – è possibile selezionare solo Macellazione Urgente in Stalla, Macello, per Allevamento

| ▼ Tipo Uscita |   |  |
|---------------|---|--|
| Tipo Uscita   | v |  |

Tipo eliminazione – selezionare una voce dal menù

Obbligatorio solo se tipo di uscita è per allevamento.

Destinazione:

SE Macellazione Urgente in Stalla, Macello (i dati specifici sono uguali)

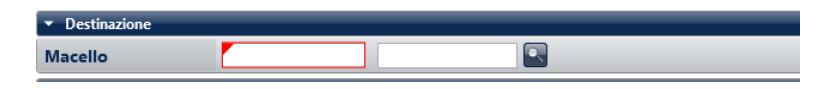

*Destinazione* – deve essere un macello da selezionare cliccando sulla lente di ingrandimento, se il macello non è presente nel sistema si deve contattare l'ufficio periferico per farlo aggiungere.

| ▼ Tipo Uscita                    | _       |       |   | _ |
|----------------------------------|---------|-------|---|---|
| Tipo Uscita                      | Macello |       | v |   |
| Tipo eliminazione                |         |       | U |   |
| <ul> <li>Destinazione</li> </ul> |         |       |   | _ |
| Macello                          | 0003    | BRASI |   |   |

#### SE per Allevamento

| <ul> <li>Destinazione</li> </ul> |  |
|----------------------------------|--|
| Codice ASL Az. acquirente        |  |
| Codice CUAA                      |  |

Destinazione

1 – digitare il codice ASL nel campo Codice ASL Az. acquirente

2 – premere la lente di ingrandimento. Il sistema ricerca in BDN l'allevamento e riempie il campo CUAA in automatico. L'utente non deve per forza premere la lente di ingrandimento, può fornire i due campi senza controllo. Il CUAA è obbligatorio.

#### Modello IV:

*Codice ASL*: dell'azienda da cui esce il capo (predisposto dal sistema)

Data: data invio della richiesta di autorizzazione

Serie: numero serie del modello IV (campo non obbligatorio)

*Numero*: è il progressivo aziendale successivo all'ultimo modello IV predisposto (il sistema verifica immediatamente se il numero inserito è già presente in BDR al momento del salvataggio, nel caso di messaggio di errore è sufficiente modificare il numero e inviare di nuovo)

| <ul> <li>Modello IV</li> </ul> |            |  |
|--------------------------------|------------|--|
| Codice Asl                     |            |  |
| Data                           | 11/05/2018 |  |
| Serie                          |            |  |
| Numero                         |            |  |

Trasportatore: i dati di questa sezione sono obbligatori

*Descrizione*: nome del trasportatore, se non c'è nessuna corrispondenza nella banca dati si può salvare il nome digitato senza controlli. E' possibile cercare tra quelli già inseriti nel sistema. *Indirizzo, Comune, Provincia e Frazione*: del trasportatore *Num. autorizzazione*:

| <ul> <li>Trasportatore</li> </ul> |                        |    |
|-----------------------------------|------------------------|----|
| Descrizione                       | AUTOTRASPORTI BESTIAME | E  |
| Indirizzo                         |                        |    |
| Comune                            | (                      | :E |
| Provincia                         | 1                      |    |
| Frazione                          |                        |    |
| Num. autorizzazione               | CEITTL030000004        |    |

*Mezzo di trasporto, Marca, Targa rimorchio, Targa motrice, Data autorizzazione*: campi liberi, nessun controllo formale.

| Mezzo di trasporto  |            |
|---------------------|------------|
| Marca               |            |
| Targa rimorchio     | AD30032    |
| Targa motrice       |            |
| Data autorizzazione | Nessuna 15 |
|                     |            |

Veterinario:

Richiesto da alcune BDR

Patologie:

non servono per il modello IV ma possono essere inserite per velocizzare lo Spostamento in Uscita successivo del gruppo di capi. Non vengono messe dal sistema anche se sono presenti delle visite veterinarie in cui è già specificata la patologia.

#### **Prenotazione Modello IV**

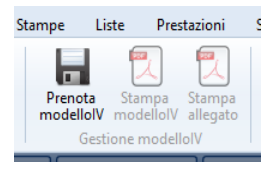

Cliccando l'icona Prenota modelloIV il sistema genera un report riepilogativo stampabile dei capi inclusi nella lista eventualmente trattati con lo storico dei

trattamenti. Cliccando Ok il sistema inizia un processo di controllo sulla base dei dati

inseriti, inclusi i tempi di sospensione. Se vengono rilevati problemi viene visualizzata una schermata con la spiegazione delle anomalie, si riapre la schermata della lista delle matricole per eliminare le matricole che non consentono l'invio, oppure l'utente può correggere l'anomalia sul singolo capo e risottoporre la medesima lista di capi. I trattamenti effettuati sugli animali vengono inviati assieme alla richiesta di prenotazione del modello IV. La conferma

| I |                                                                                        |    | 1 |
|---|----------------------------------------------------------------------------------------|----|---|
|   | Trattamenti soggetti                                                                   |    |   |
|   |                                                                                        |    |   |
| ۲ | DICHIARAZIONE DI SCORTA PER ANIMALI INVIATI NEI MACELLI                                | ÷. |   |
|   | PUBBLICI E PRIVATI                                                                     |    | I |
|   | (Art. 14 del Decreto legislativo nº 118 del 27/01/1992)<br>Nossun trattamento presente |    |   |
| ۲ |                                                                                        |    |   |
|   |                                                                                        |    |   |
| - |                                                                                        |    |   |
|   |                                                                                        |    | I |
|   |                                                                                        |    | I |
|   |                                                                                        |    | I |
| 2 |                                                                                        |    |   |
| ٦ |                                                                                        |    |   |
|   |                                                                                        |    | I |
|   |                                                                                        |    | I |
|   |                                                                                        |    | 1 |
|   |                                                                                        |    | 1 |
|   |                                                                                        |    | 1 |
|   |                                                                                        |    | 1 |
| 1 |                                                                                        |    | 1 |
|   |                                                                                        |    | 1 |
|   |                                                                                        |    | 1 |
|   |                                                                                        | ¥  | 1 |
| 1 | Annulla Ok                                                                             |    | 1 |
| 1 |                                                                                        |    | J |

"Operazione effettuata" indica che l'informazione è caricata in BDR senza errore. A questo punto, il modello IV inviato deve essere validato dalla BDN per poter stampare il modello rosa e fare uscire i capi dalla stalla.

#### Verifica Autorizzazione Moduli inviati

Cliccando sull'icona Ricerca modelloIV vengono visualizzati i modelli IV inviati alla BDR in un periodo di due settimane (definito dalla BDN) con gli esiti. Le informazioni di questa maschera possono essere differenti a seconda dei webService messi a disposizione dalle varie BDR. Quindi è necessario informarsi presso gli uffici periferici per procedere correttamente.

| But we we we we we we we we we we we we we                                                                                                    |       |
|----------------------------------------------------------------------------------------------------|-------|
| Internet         Data         Data                                                                                                    |       |
| Option officient de         Mon2018         Total prédieux de         Mon2018         Total modelle         Numerie modelle         Numerie modelle         Numerie modelle         Numerie modelle         Numerie modelle         Numerie modelle         Numerie modelle         Numerie modelle         Numerie modelle         Numerie modelle         Numerie modelle         Numerie         Numerie                                                                                                    | ×V    |
| Data modelilio         Data conterma ASA.         Data conta         Numero capit         Provability         Description         Description                                                                                                    |       |
| Image: Constraint of the Constraint of the | mandi |
| 27/20/2018         27/20/2018         01/20/2018         1048         COMPERATO         Macelie         1         09         17         Macelie         -         -           27/20/2018         27/20/2018         01/20/2018         01/20/2018         1146         COMPERATO         Macelie         1         09         17         Macelie         -         -         -         -         -         -         -         -         -         -         -         -         -         -         -         -         -         -         -         -         -         -         -         -         -         -         -         -         -         -         -         -         -         -         -         -         -         -         -         -         -         -         -         -         -         -         -         -         -         -         -         -         -         -         -         -         -         -         -         -         -         -         -         -         -         -         -         -         -         -         -         -         -         -         -         -         -                                                                                                    |       |
| 27/02/2018         27/02/2018         01/02/2018         1/04         COMPERANTO         Macelle         1         05         17         Macelle         -         Fill           27/02/2018         27/02/2018         01/02/2018         09/07         COMPERANTO         Macelle         1         05         37         Macelle         -         -         -         -         -         -         -         -         -         -         -         -         -         -         -         -         -         -         -         -         -         -         -         -         -         -         -         -         -         -         -         -         -         -         -         -         -         -         -         -         -         -         -         -         -         -         -         -         -         -         -         -         -         -         -         -         -         -         -         -         -         -         -         -         -         -         -         -         -         -         -         -         -         -         -         -         -         -                                                                                                    |       |
| 27/20/2018 27/02/2018 01/20/2018 3997 CC04919AATO Macede 1 08 17 Macede - 1 20 20 20 20 20 20 20 20 20 20 20 20 20                                                                                                    |       |
| 2/1/202018 2/2020/8 01/1/202018 3997 CCH4709AUTO Makeelo 1 00 7 Makeelo - 2020<br>2/202018 01/202018 01/202018 3099 CCH4709AUTO Makeelo 1 00 7 Makeelo -<br>16/02/2018 16/02/2018 19/02/2018 1148 CCH4709AUTO Makeelo 1 00                                                                                                    |       |
| 16/02/2018 16/02/2018 19/02/2018 1748 CONFERMAND Marcelle 1 06 J7 Marcelle -                                                                                                    |       |
|                                                                                                    |       |
|                                                                                                    |       |
|                                                                                                    |       |

In ogni caso, quando lo stato del modello è CONFERMATO, è possibile visualizzare il pdf ufficiale inviato dalla BDN a Si@llEvA

Alcune BDR consentono di visualizzare tutti i modelli IV presenti nel sistema per l'allevamento considerato, sia quelli inviati con Si@llEvA (identificabili dall'icona del programma presente nella prima colonna), che quelli presentati con altre modalità. Il modello IV può essere visualizzato solo se lo stato è CONFERMATO

| Modelle                                                                                                    | o IV                                                                                                    |
|----------------------------------------------------------------------------------------------------|----------------------------------------------------------------------------------------------------|
| Chévre: main<br>Michérie 4: 1790 (KMK572013) 234 dut 01/03/2018                                                                                                    | N. Maskelle & 1709/RMS172018/234                                                                                                    |
| DICHIARAZIONE DI PROVENIENZA E DI DESTINAZIONE DEGLI<br>REGIONE LAZIO<br>ASL 0201 ROMA 1<br>A) IDENTIFICAZIONE                                                                                                    | ANIMALI (Mod. 6 DELLA SPECIE BOVINA/BUFALINA                                                                                                    |
| Is a copi sporti in allegas, prevezgono difiliationaramen dominican data<br>Is da Galandi, M., Copi 1000 Commo di Banu (BM) e regionno presso<br>PROPRIETARIO<br>DETENTIONE IN CONTRACTORI DE CONTRACTORISTICA<br>DETENTIONE I allegas, fonto adres quanto citto nel rispatole E), NON MON<br>planta referenza in allegas, fonto adres quanto citto nel rispatole E), NON MON<br>planta referenza in allegas, fonto adres quanto citto nel rispatole E), NON MON<br>planta referenza in allegas, fonto adres quanto citto nel rispatole E), NON MON<br>planta referenza in allegas, fonto adres quanto citto nel rispatole E), NON MON<br>planta referenza in allegas, fonto adres quanto citto nel rispatole E), NON MON<br>planta referenza in allegas, fonto adres quanto citto nel rispatole E), NON MON<br>planta referenza in allegas, fonto adres quanto citto di terino trato di terino<br>referenza in presento in sciente adres interes e plantenel di di discomentaria<br>referenza in presento in sciente adres interes e plantenel dische comentaria<br>plante referenza in plante e discomentaria di terino trato di terino trato di terino tra                             | dire Antendale: 091RM657, opecie allevait BOVRI sito in Via<br>a ROMA 1.<br>untropost directo di spontanerno, in applicazione e missore di<br>polare documentazione di accompagnazzone (disposibilite<br>ori di accompagnazzone).                                                                                                    |
| EVALUATION OF ALL TRATT AURALE VIEW CASENA ALLERGY     TO AUXILIARY AND AUXILIARY AUXILIARY | TABLE (F.C. K.) divid it Registry dot 1964<br>on the instance divide of the Article is a (10 date 10 manual 2006)<br>on a space of the anticle is a space of the anticle is a space of the anticle is a strength of the anticle is a strength of the anticl |
| La processado el socialita nell'azondo (1) fl. (a). NON E un<br>B. Vantonario de fensiore assessas zontensis a diferensien i il Dec.<br>Boldezeo<br>Non                                                                                                    | nnda.<br>Door<br>aro di Instisiane all'alba                                                                                                    |

dalla BDN, cliccando sull'icona del pdf della colonna Comandi (a destra dello schermo).

Il modello IV può essere stampato o salvato Utilizzando le icone in alto a sinistra (evidenziate nel cerchio verde).

Il sistema consente di generare dei modelli IV cartacei non ufficiali al momento dell'inserimento dello Spostamento in Uscita, se vengono compilati i campi relativi al Modello IV. Altrimenti è possibile richiamare le matricole di capi usciti e generare un modello IV non ufficiale. **ATTENZIONE** perché

questa modalità di stampa non è associata all'autorizzazione della BDN.

#### APPENDICE

ABILITAZIONE DEL SERVIZIO GESTIONE MODELLO 4 INFORMATIZZATO SU SI@LLEVA

Dati Gen. Sottoscr. Dati Specifici Sottoscr. Prestatori Designati

### Dati Generici Sottoscrizione

| Diffusione                                                   | :         | Disp    | onibilità del S                                                      | ervizio     | Servizio - Altri Servizi                         |      |
|--------------------------------------------------------------|-----------|---------|----------------------------------------------------------------------|-------------|--------------------------------------------------|------|
| Nazionale                                                    | $\bullet$ | Allevat | ore                                                                  |             | Alternativo                                      |      |
| Locale                                                       | •         | Produtt | ore                                                                  | ~           | Tipo Servizio Propedeutico                       |      |
|                                                              |           | Person  | а                                                                    |             | Gestione Calendario                              |      |
| Tipo Sotto                                                   | scritt    | ore     | Servizio Da Offri                                                    | re          |                                                  |      |
| Allevatore                                                   |           | •       | Delega Mod.4                                                         | Informatizz | ato                                              | •••  |
| Produttore                                                   |           | •       | Sottoscrittore                                                       |             |                                                  |      |
| Persona                                                      |           | •       |                                                                      |             |                                                  |      |
| Numero di<br>da Inviare<br>Primo Giorno<br>Secondo<br>Giorno | i Pres    | tatori  | Data Sottosorizio<br>01/04/2018<br>Ente Richiedente<br>Data Disdetta |             | ata Isorizione Numero Delibera Isorizione Sconto | <br> |
| Ritorna                                                      | 3         | Nu      | ovo Sa                                                               | ilva - ^S   | Cancella                                         |      |

1) Inserire il servizio sottoscritto "Delega Mod.4 Informatizzato" al Produttore.

Il Servizio appartiene alla famiglia Anagrafe 2002-Delega Gestione Anagrafe

| Dati Gen. Sottoscr. | Dati Specifici Sottoscr. Prestatori Designati |    |
|---------------------|-----------------------------------------------|----|
| Dati Spe            | cifici Della Sottoscrizior                    | 1e |

| Servizio Sottoscritto        |                                                      |  |  |  |  |  |
|------------------------------|------------------------------------------------------|--|--|--|--|--|
| Delega Mod.4 Informatizzato  |                                                      |  |  |  |  |  |
| Provenienza dati<br>Si@IIEva | Invio autonomo da parte dell'allevatore<br>Si 💿 No 🔿 |  |  |  |  |  |
| Ritorna Salva - ^S           |                                                      |  |  |  |  |  |

- 2) Inserire la provenienza dei dati e che l'invio lo gestisce in autonomia l'allevatore.
- 3) Inserire al Produttore un Censito come con il quale indicare le Credenziali di accesso alla BDR per la gestione del Modello 4 informatizzato.

Per La BDR Lombardia è sufficiente inserire nel campo Censito come indicato dalla prima freccia il codice fiscale della persona che in BDR è stata delega alla gestione del Modello 4.

Per La BDR Venete è necessario inserite utente utilizzato per l'accesso in BDR e la password.

Si ricorda che l'attivazione del servizio non preclude la possibilità di gestire i Modelli 4 senza Si@lleva.

| Allevamento                |                         | Insediamenti             | i Un. Prod |                | e Prod       |                 | luttore               |             |        |  |  |  |  |
|----------------------------|-------------------------|--------------------------|------------|----------------|--------------|-----------------|-----------------------|-------------|--------|--|--|--|--|
| Dettaglio Produttori       |                         |                          |            |                |              |                 |                       |             |        |  |  |  |  |
| Codice AUA Ragione Sociale |                         |                          |            |                |              |                 |                       |             |        |  |  |  |  |
| d d                        |                         |                          |            |                |              |                 |                       |             |        |  |  |  |  |
| Cod.<br>Ins                | Nominativo<br>Rag. Soc. | Cod Fisc./P.I            | VA         | %<br>Proprietà | Data<br>Val  | Inizio<br>idità | Data Fine<br>Validità | CUA/        | A      |  |  |  |  |
|                            |                         |                          |            |                |              |                 |                       |             |        |  |  |  |  |
| 1                          |                         | c                        |            | 100            | 01/01        | 1/1960          |                       |             |        |  |  |  |  |
|                            | <u>000.0007.</u>        |                          |            |                |              |                 |                       |             |        |  |  |  |  |
|                            |                         |                          |            |                |              |                 |                       |             |        |  |  |  |  |
|                            | .p.//www.puma           | projectity ito_hpochiti  |            | impor=co.      | MIAL C       | 001.11          | ALLEVATO              |             |        |  |  |  |  |
| (                          | Censito                 | Come                     |            |                |              |                 |                       |             | ^      |  |  |  |  |
|                            |                         |                          | Dag        |                |              | Dop             | om Buolo              |             |        |  |  |  |  |
|                            | Cod. Entità             | Soc.                     | nay.       | Sede           |              | Cer             | isimento              | Dt Inizio D | t Fine |  |  |  |  |
| N                          |                         | ) Ministero della Salute |            |                |              | Credenzi        | ali Mod4              | 01/04/2018  |        |  |  |  |  |
| <u> </u>                   | -                       | Ministero della Salute   |            |                |              | CUAA            |                       | 01/01/1960  |        |  |  |  |  |
| 2 0                        | ensito(i)               |                          |            |                |              |                 |                       |             |        |  |  |  |  |
| Cont                       |                         |                          | ede.       |                |              |                 |                       |             |        |  |  |  |  |
| Mini                       | stero della Salute      |                          | eue        |                |              |                 |                       |             |        |  |  |  |  |
| Ruolo                      | o Censimento            |                          | Censito Co | me             |              | Р               | assword               |             |        |  |  |  |  |
| Cree                       | denziali Mod4           | <b>~</b>                 |            |                |              |                 |                       |             |        |  |  |  |  |
| Data                       | Inizio                  |                          | Data Fine  | Δ              |              |                 | ^                     |             |        |  |  |  |  |
|                            |                         |                          |            | - U            |              |                 | - 11                  |             |        |  |  |  |  |
| -                          |                         |                          |            |                |              |                 |                       |             |        |  |  |  |  |
|                            | Ritorna                 | Nuovo Sa                 | lva - ^S   | Car            | ncella       |                 | Annulla               |             | ~      |  |  |  |  |
| <                          |                         |                          |            | Gai            | , arse (11a) |                 |                       |             | >      |  |  |  |  |
|                            |                         |                          |            |                |              |                 |                       |             |        |  |  |  |  |

ManG04 – Gestione collegamento BDN-BDR e mod.IV – 04 luglio 2019